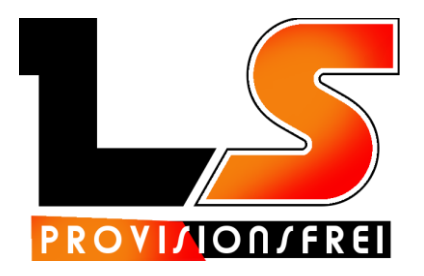

## **Drucker Software Funktions-Umfang**

# LS – Launcher Bestellübersicht

| Lieferservice ohr<br>Datei Einstellur | ne Provision Pro - Verwaltungssoftware für Bestellungen<br>nen About |                |              |                             |                       |                        | -                  | a x |
|---------------------------------------|----------------------------------------------------------------------|----------------|--------------|-----------------------------|-----------------------|------------------------|--------------------|-----|
| •                                     | 0                                                                    |                | _            |                             |                       | -                      | Postellung mäclich | -   |
|                                       | Obersicht<br>Empfangene Bestellungen                                 |                | Kund<br>Werb | en Verbindung<br>ung testen | Speisekarte<br>ändern | Letzte<br>Bestellungen | Bestellung moglich |     |
| Name                                  | Adresse                                                              | Bestelleingang | Betrag       | Lieferzeit                  | Restzeit              |                        |                    |     |
|                                       |                                                                      |                |              |                             |                       |                        |                    |     |
|                                       |                                                                      |                |              |                             |                       |                        |                    |     |
|                                       |                                                                      |                |              |                             |                       |                        |                    |     |
|                                       |                                                                      |                |              |                             |                       |                        |                    |     |
|                                       |                                                                      |                |              |                             |                       |                        |                    |     |
|                                       |                                                                      |                |              |                             |                       |                        |                    |     |
|                                       |                                                                      |                |              |                             |                       |                        |                    |     |
|                                       |                                                                      |                |              |                             |                       |                        |                    |     |
|                                       |                                                                      |                |              |                             |                       |                        |                    |     |
|                                       |                                                                      |                |              |                             |                       |                        |                    |     |
|                                       |                                                                      |                |              |                             |                       |                        |                    |     |
|                                       |                                                                      |                |              |                             |                       |                        |                    |     |
|                                       |                                                                      |                |              |                             |                       |                        |                    |     |
|                                       |                                                                      |                |              |                             |                       |                        |                    |     |
|                                       |                                                                      |                |              |                             |                       |                        |                    |     |
|                                       |                                                                      |                |              |                             |                       |                        |                    |     |
|                                       |                                                                      |                |              |                             |                       |                        |                    |     |
|                                       |                                                                      |                |              |                             |                       |                        |                    |     |
|                                       |                                                                      |                |              |                             |                       |                        |                    |     |

- In der Übersicht, werden alle aktuell eingegangenen Bestellungen aufgelistet nach Restzeit sortiert. Im rechten oberen Bereich, sehen Sie auf den ersten Blick, ob der Shop aktuell Bestellungen empfangen kann.
- Über den Button "Verbindung testen" können Sie überprüfen, ob aktuell eine Verbindung zum Shop möglich ist. Bei Internet Störungen bzw. Abbrüchen erhalten Sie sofort einen Signalton & Fehlermeldung über den POS Drucker. So wissen Sie sofort über die Probleme Bescheid.
- Bei Internet Problemen geht keine Bestellung verloren, Sie erhalten alle Bestellungen sobald die Internetverbindung wieder hergestellt wurde, erst dann erhält der Kunde die Bestellbestätigung.

# LS – Empfangsmodus

| 🖳 Lieferservice ohne Provision - Drucker für Bestellungen X |                               |                  |                          |              |  |  |  |
|-------------------------------------------------------------|-------------------------------|------------------|--------------------------|--------------|--|--|--|
| Einstellungen                                               |                               |                  |                          |              |  |  |  |
| PROVI/ION/                                                  | FREI                          |                  |                          |              |  |  |  |
| Programmmodus                                               | Standard<br>Kundeninformation | Feste Zeitangabe | Flexible Zeit<br>(Dialog | angabe<br>g) |  |  |  |
| Standardzeit<br><i>(für Modus 2)</i>                        | für Lieferung                 | für Abholer      | Minuten                  |              |  |  |  |
| Dialog Buttons (vo                                          | on links an)                  |                  |                          |              |  |  |  |
| Button 1                                                    | 20 🜩 Minuten                  | 15 🌲             | Minuten                  |              |  |  |  |
| Button 2                                                    | 25 🖨 Minuten                  | 20 🌲             | Minuten                  |              |  |  |  |
| Button 3                                                    | 30 🌩 Minuten                  | 25 🌲             | Minuten                  |              |  |  |  |
| Button 4                                                    | 45 🌩 Minuten                  | 30 🌲             | Minuten                  |              |  |  |  |
| Button 5                                                    | 60 🜩 Minuten                  | 45 🌲             | Minuten                  |              |  |  |  |
| Button 6                                                    | 90 🌩 Minuten                  | 60 🚖             | Minuten                  |              |  |  |  |
| Vor Absenden der                                            | Zeit, Bestätigungsdialog ar   | nzeigen? Nein    | ~                        |              |  |  |  |
| Einstellunge                                                | n speichem                    |                  |                          |              |  |  |  |
|                                                             |                               |                  |                          |              |  |  |  |

 Standard Kundeninformation: In diesem Modus erhält der Kunde automatisch eine Bestätigungs-Email, sobald die Bestellung automatisch empfangen und ausgedruckt wurde.

## Feste Zeitangabe:

Hier definieren Sie die Zeiten für Lieferung / Abholung. Der Kunde erhält eine Bestätigungs-Email mit Ihrer voreingestellten Liefer- bzw. Abholzeit.

## Flexible Zeitangabe:

Sie können selbst festlegen welche Liefer-/Abholzeiten zur Auswahl stehen. Somit können Sie flexible je nach Auftragslage entscheiden und an den Kunden per Email übermitteln.

### LS – Shop schließen

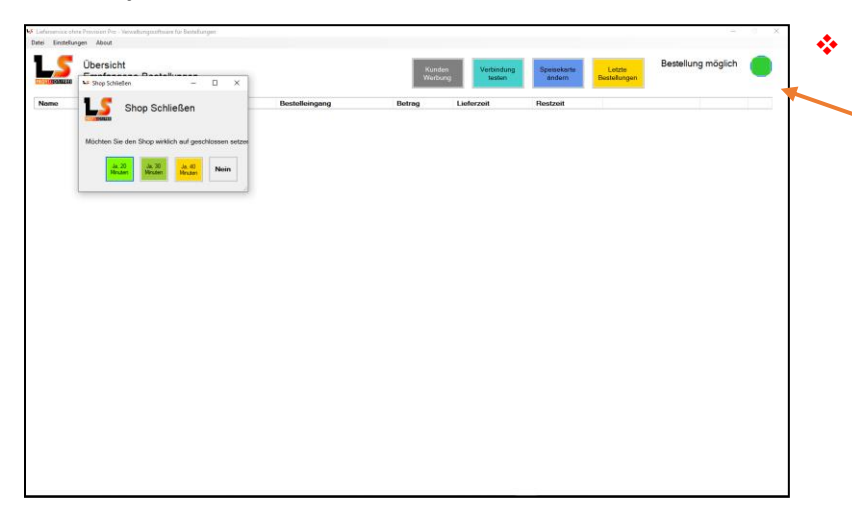

#### **Volle Kontrolle:**

Sie können mit einem Klick auf den grünen Geöffnet/Geschlossen Button den Shop für 20/30/40 Minuten schließen.

Nach Ablauf der Zeit, wird der Shop automatisch wieder geöffnet. In der Zwischenzeit erhält der Kunde auf dem Shop die Information, dass aktuell keine Bestellung möglich ist, er jedoch in ein paar Minuten es nochmal versuchen soll. Mit einem erneuten Klick auf den Button, können Sie den Shop sofort wieder öffnen.

# LS – Beispiel Flexible Zeitangabe

| PROVIJION/FREE | Übersicht<br>Empfangene Bestellungen                                                                             |                                                                      | Kun<br>Wert                                         | den<br>bung Verbindung<br>testen                       | Speisekarte<br>ändern |
|----------------|----------------------------------------------------------------------------------------------------|----------------------------------------------------------------------|-----------------------------------------------------|--------------------------------------------------------|-----------------------|
| Namo           | Lieferservice ohne Provision - Neue Bestellung                                                                   | stelleingang                                                         | Betrag                                              | Lieferzeit                                             | Restzeit              |
|                | Lieferung<br>Michael Mustemann 2x Pizza<br>Beispiel str. 123 1x Salate<br>85435 Erding 1x Getranke<br>081234560  |                                                                      |                                                     |                                                        |                       |
|                | Gewünschte Lieferzeit: 21:30                                                                                     |                                                                      |                                                     |                                                        |                       |
| _              | Angegeb<br>en<br>Später<br>Minuten<br>später<br>Minuten<br>später<br>Später                                      | 25<br>Minuten<br>später                                              |                                                     |                                                        |                       |
|                |                                                                                                    |                                                                      |                                                     |                                                        |                       |
| *              | Hier sehen Sie eine Beispiel Bestellt                                                                            | ung im Modus 3(Flexi                                                 | ble Zeitangabe                                      | ·).                                                    | 14                    |
| - *<br>*       | Sie senen an der Uberschrift direkt,<br>Im linken Bereich stehen die Kunde<br>Im rechten Bereich finden Sie eine | ob es sich um eine L<br>n Informationen und<br>Kurzfassung der Beste | ieferung oder /<br>ggf. gewünsch<br>ellung (Kategor | Abnolung hande<br>ite Lieferzeit des<br>ieauflistung). | it<br>Kunden.         |
| <b>*</b>       | Durch einen Klick auf einen der unt<br>übermittelt werden soll und die Bes                                       | eren Buttons, übermi<br>stellung wird gedruck                        | tteln Sie die Ze<br>t.                              | eit, die den Kund                                      | en                    |

So sieht dann die Bestellung aus (Logo ist anpassbar), wenn Sie aus dem Drucker kommt:

| Online-Bestellung Übermittlung                                                                          |     |  |  |  |  |  |
|----------------------------------------------------------------------------------------------------|-----|--|--|--|--|--|
| Name: Michael Mustermann<br>Telefon: 081234560                                                          |     |  |  |  |  |  |
| Lieferung<br>Adresse:<br>Beispiel str.123<br>85435 Erding                                               |     |  |  |  |  |  |
| Bestellt um: 2020-01-17 22:22:10<br>Lieferzeit: 23:15<br>Zurückgemeldete Zeit: wie Angegeben<br>Minuten |     |  |  |  |  |  |
| Anmerkung: Bitte Anrufen, wenn der<br>Fahrer vor der Türe steht. DankeGratis<br>Zugabe: Keine Zugabe    |     |  |  |  |  |  |
| 1x 01 Margherita 19,50<br>Party (ca. 60x40cm)                                                           | ) ¢ |  |  |  |  |  |
| 1x 04 Salami 7,20<br>Jumbo (ca. 30cm)                                                                   | οe  |  |  |  |  |  |
| + +++Pizza Schneiden+++<br>1x 67 Cheese Burger 3,90                                                     | οc  |  |  |  |  |  |
| + Zwiebeln<br>1x 113 Gemischter Salat 6,00<br>groß<br>+ Essio-Öl                                        | с   |  |  |  |  |  |
| 1x 301 Cola 2,95                                                                                        | 5 C |  |  |  |  |  |
| Lieferkosten: 1,00 €<br>Gesamtpreis:40,55 C<br>Zahlungsart:Barzahlung                                   |     |  |  |  |  |  |

### LS – Bestellung Auflistung

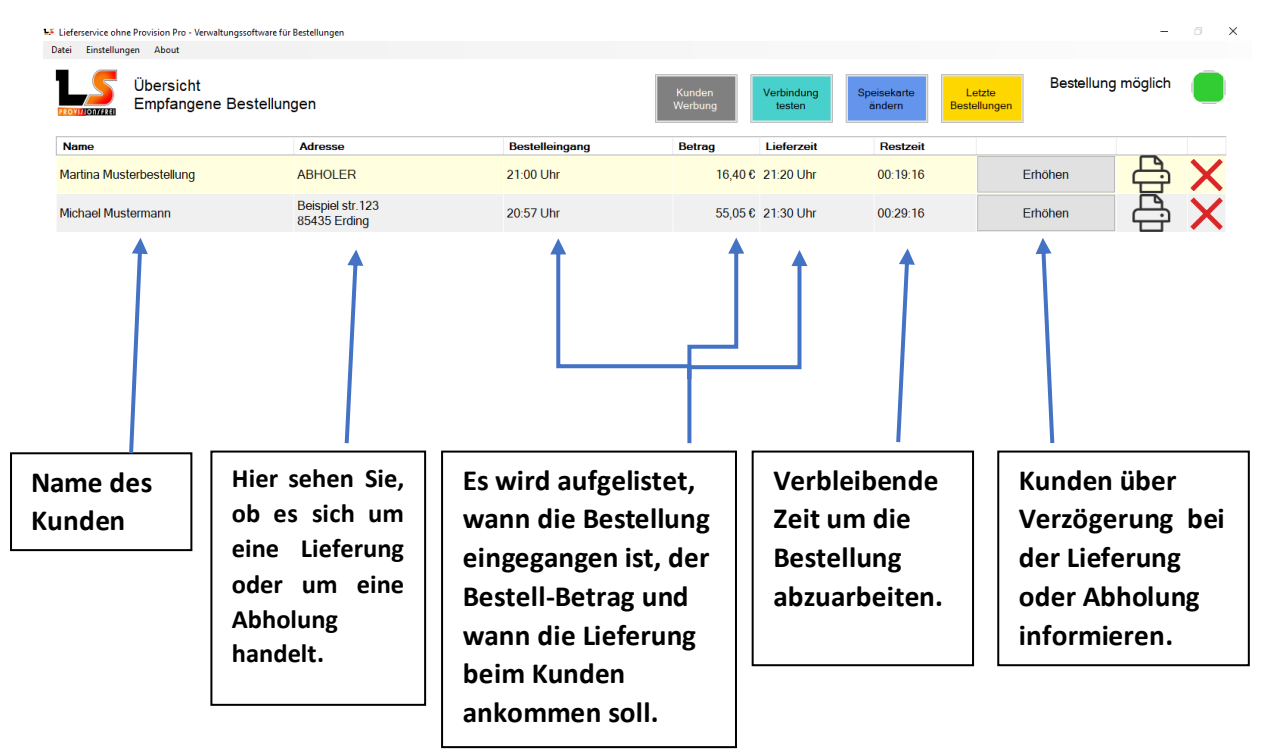